## 【レコーダー】 NTPサーバーと時刻同期をする方法

2023年10月

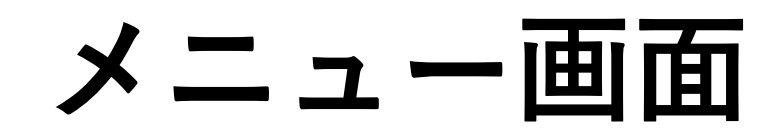

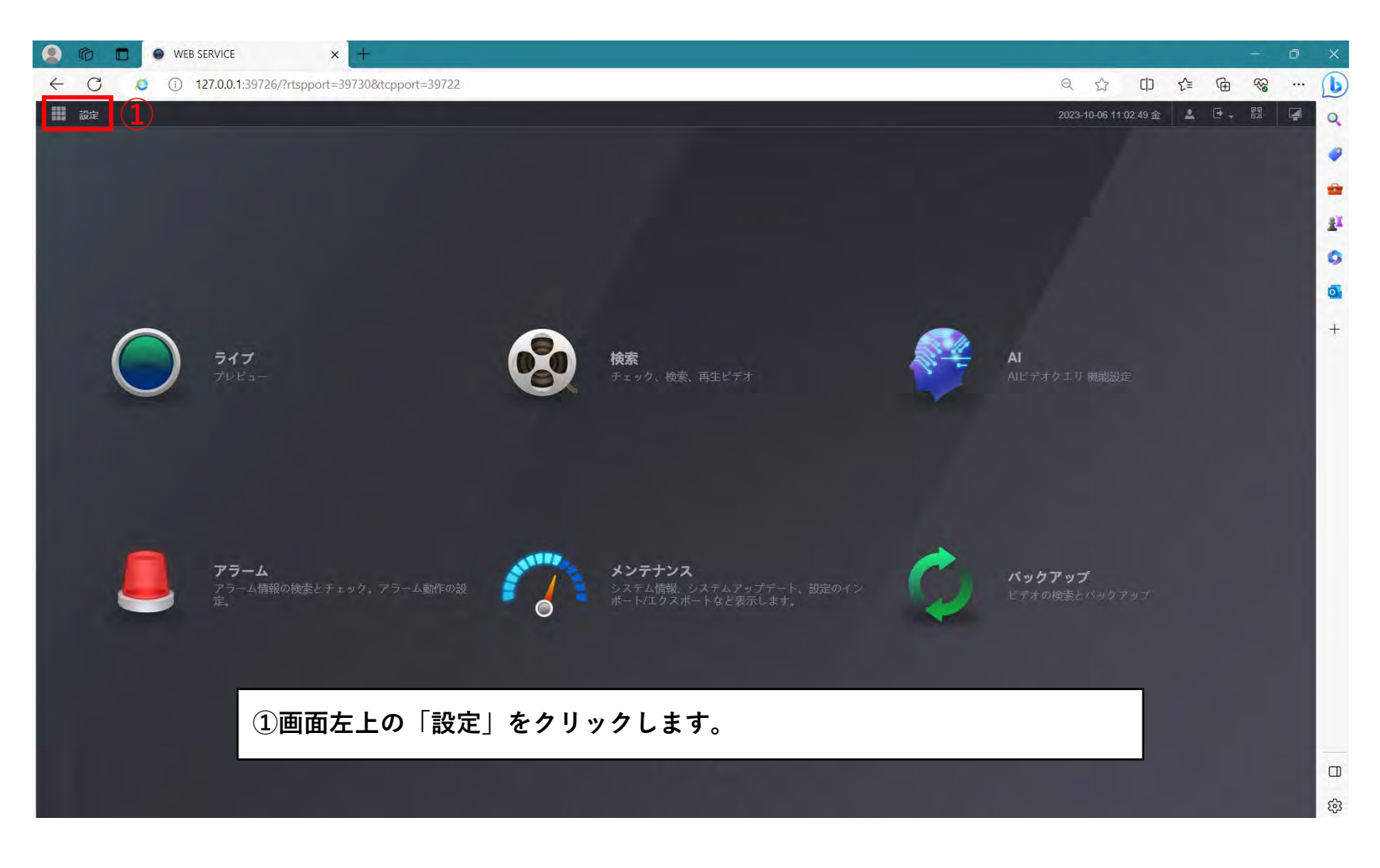

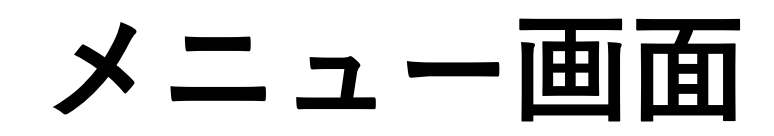

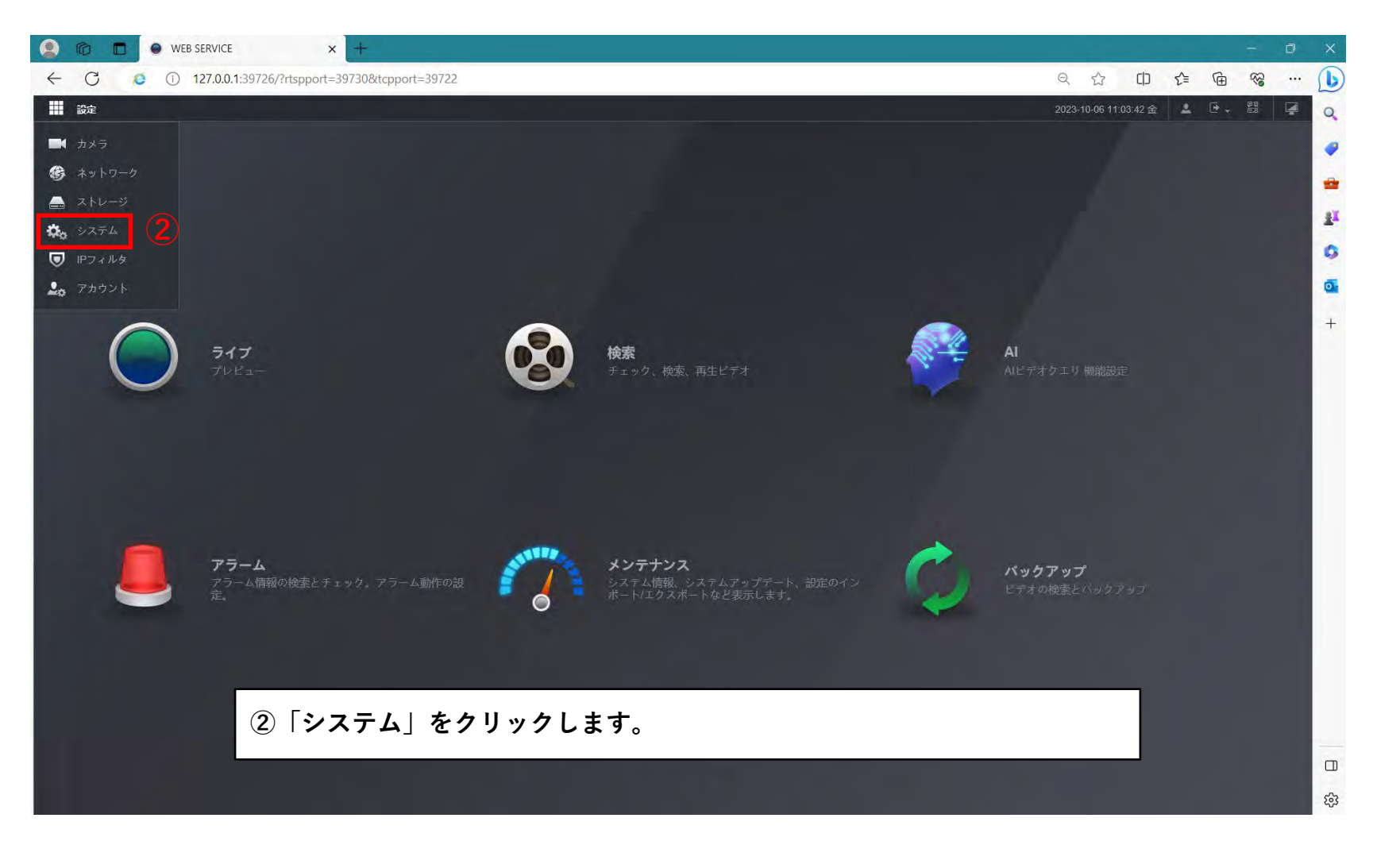

## 時刻設定画面

| 😩 🔞 🗖 鱼 | WEB SERVICE               | × +                          | - ¤ x                              |
|---------|---------------------------|------------------------------|------------------------------------|
| ← C O   | ① 127.0.0.1:39726/?rtsppc | ort=39730&tcpport=39722      | o 🕁 🗇 🖆 🐨 🐨 🕒                      |
| 設定      | ぬ システム                    |                              | .2023:10-06 11:05:23 🏦 🔽 🕑 - 🕮 📮 🔍 |
| 🍫 システム  |                           | 3)                           | -× 🧔                               |
| > 一般設定  | 基本設定                      | 日何時刻 休日認定                    |                                    |
|         | システム時刻                    | 2023-10-06 		 11 05 22 PC问题  | 25                                 |
|         | 時間帯                       | (UTC+09:00)大阪、札幌、東京 保存       | 0                                  |
|         | 日付形式                      | YYYY MM DD                   |                                    |
|         | 日付区切記号                    |                              |                                    |
|         | 時間形式                      | 24 時間                        |                                    |
|         | 具時間                       |                              |                                    |
|         | タイプ                       | <ul> <li>● 目付 〇 週</li> </ul> |                                    |
|         | 開始時刻                      | 1月 1 00 00                   |                                    |
|         | 终了時刻                      | 1月 2 00 00                   |                                    |
|         | 1 NTP                     |                              |                                    |
|         |                           | time.windows.com マニュアルアップテー  |                                    |
|         |                           | 123 (1-65535)                |                                    |
|         | 間隔                        | <b>60</b> ☆(0-65535)         |                                    |
|         |                           |                              |                                    |
|         |                           |                              |                                    |
|         |                           |                              |                                    |
|         |                           | コヤ時刻」を選択します。<br>コローム         |                                    |
|         | (4)   N                   | NTP」の凵にチェックを入れます。            |                                    |
|         |                           |                              |                                    |
|         |                           |                              | 976993 適用 投影                       |

## 時刻設定画面

| 🙁 🗇 🗖 🔍     | WEB SERVICE            | × +                                                                                       |                |                       |         | - )6                                   | j X   |
|-------------|------------------------|-------------------------------------------------------------------------------------------|----------------|-----------------------|---------|----------------------------------------|-------|
| ← C Ø       | 127.0.0.1:39726/?rtspp | rt=39730&tcpport=39722                                                                    |                | Q 12 (D)              | £ @     | ~~~~~~~~~~~~~~~~~~~~~~~~~~~~~~~~~~~~~~ | ··· 🜔 |
| <b>副</b> 設定 | \$6 システム ×             |                                                                                           |                | 2023-10-06 11 06 01 🏦 | 4.0,    |                                        |       |
| 🍫 システム      |                        |                                                                                           |                |                       |         |                                        | × 🧋   |
| > 一般設定      | 基本設定                   | 日何時刻休日認定                                                                                  |                |                       |         |                                        |       |
|             | システム時刻                 | 2023-10-06 = 11 06 00 PC同期                                                                |                |                       |         |                                        | 21    |
|             | 時間帯                    | (UTC+09:00)大阪、札幌、東京 保存                                                                    |                |                       |         |                                        | 0     |
|             | 日付形式                   | YYYY MM DD                                                                                |                |                       |         |                                        | 0     |
|             | 日付区切記号                 |                                                                                           |                |                       |         |                                        | +     |
|             | 時間形式                   | 24-時間                                                                                     |                |                       |         |                                        | -     |
|             | 夏時間                    |                                                                                           |                |                       |         |                                        |       |
|             | キイブ                    | 6 日付 0 過                                                                                  |                |                       |         |                                        |       |
|             | 開始時刻                   | 1月 1 00 00 注意                                                                             | ×              |                       |         |                                        |       |
|             | 终了時刻                   | 1月         2         00         00         NIPが有効になっている場合、デバイスの時刻は<br>目動的に同期されます。有効にしますか? | - <i>1</i> 1-5 |                       |         |                                        |       |
|             | NTP                    | C (5) OK ++>th                                                                            |                |                       |         |                                        |       |
|             |                        | time.windows.com マニュアルアップナー                                                               |                |                       |         |                                        |       |
|             |                        | 123 (1-65535)                                                                             |                |                       |         |                                        |       |
|             | 間隔                     | <b>60</b> (0-65535)                                                                       |                |                       |         |                                        |       |
|             |                        |                                                                                           |                |                       |         |                                        |       |
|             |                        |                                                                                           |                |                       |         |                                        |       |
|             |                        |                                                                                           |                |                       |         |                                        |       |
|             |                        |                                                                                           |                |                       |         |                                        |       |
|             | (5)                    | K」をクリックします。                                                                               |                |                       |         |                                        |       |
|             |                        |                                                                                           |                |                       |         |                                        |       |
|             |                        |                                                                                           |                |                       | 1)76991 | 適用                                     | 63    |

## 時刻設定画面

| 🙁 🔞 🗖 🔍 🖉 | YEB SERVICE            | × +                         |     |            |           |        |   | -  | Ð  | ×     |
|-----------|------------------------|-----------------------------|-----|------------|-----------|--------|---|----|----|-------|
| ← C Ø ①   | 127.0.0.1:39726/?rtspp | ort=39730&tcpport=39722     | Q   |            | CD        | £'≡    | Ē | 89 |    | b     |
| 設定        | • システム                 |                             | 202 | 3-10-06 11 | 1:06:38 金 | 4      | • |    | Ø  | 0     |
| 🍫 システム    |                        |                             |     |            |           |        |   |    | -× |       |
| > 一般設定    | 基本設定                   | 日均時刻 休日設定                   |     |            |           |        |   |    |    | -     |
|           | システム時刻                 | 2023-10-06 🗮 11 06 37 PC同期  |     |            |           |        |   |    |    | 21    |
|           | 時間帯                    | (UTC+09:00)大阪、札幌、東京 原存      |     |            |           |        |   |    |    | 0     |
|           | 日付形式                   | YYYY MM DD                  |     |            |           |        |   |    |    | •     |
|           | 日付区切記号                 |                             |     |            |           |        |   |    |    | +     |
|           | 時間形式                   | 24-時間                       |     |            |           |        |   |    |    |       |
|           | 夏時間                    |                             |     |            |           |        |   |    |    |       |
|           | タイプ                    |                             |     |            |           |        |   |    |    |       |
|           | 開始時刻                   | 1月 1 00 00                  |     |            |           |        |   |    |    |       |
|           | 终了時刻                   | 1月 2 00 00                  |     |            |           |        |   |    |    |       |
|           | NTP                    |                             |     |            |           |        |   |    |    |       |
|           |                        | time.windows.com マニュアルアップデー |     |            |           |        |   |    |    |       |
|           |                        | 123 (1-65535))              |     |            |           |        |   |    |    |       |
|           | 周期                     | <b>60</b> (0-66585)         |     |            |           |        |   |    |    |       |
|           |                        |                             |     |            |           |        |   |    |    |       |
|           |                        |                             |     |            |           |        |   |    |    |       |
|           |                        |                             |     |            |           |        |   |    |    |       |
|           |                        |                             |     |            |           |        |   |    |    |       |
|           | 6 ji                   | <b>適用」をクリックして設定を保存します。</b>  |     |            |           |        |   |    |    |       |
|           |                        |                             |     | _          |           |        |   |    |    |       |
|           |                        |                             |     |            |           | U76992 |   | 適用 |    | -<br> |